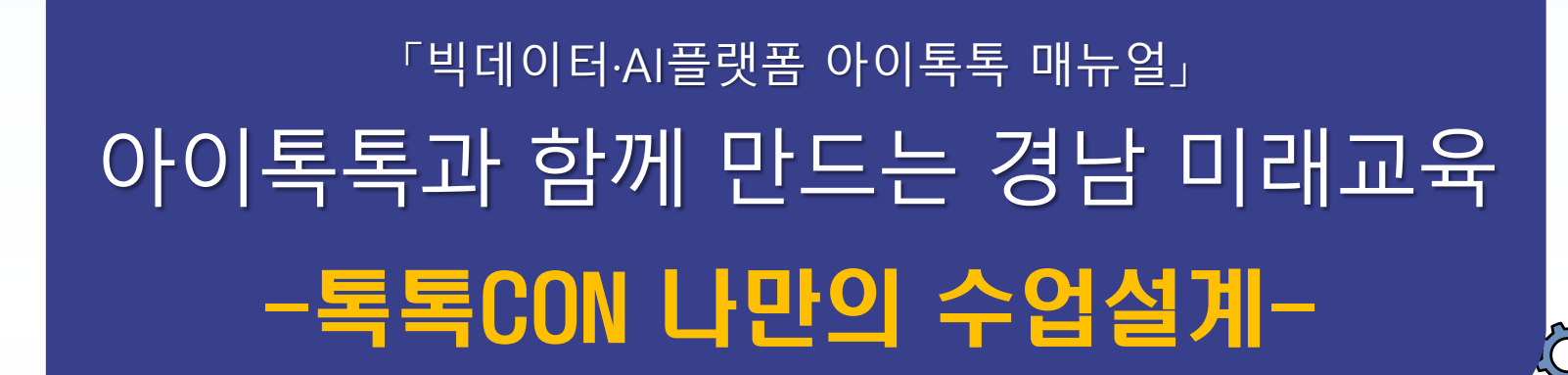

° ×

0-

경남형 미램교육 지원시스템

**☆☆☆☆**☆

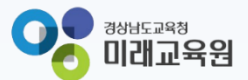

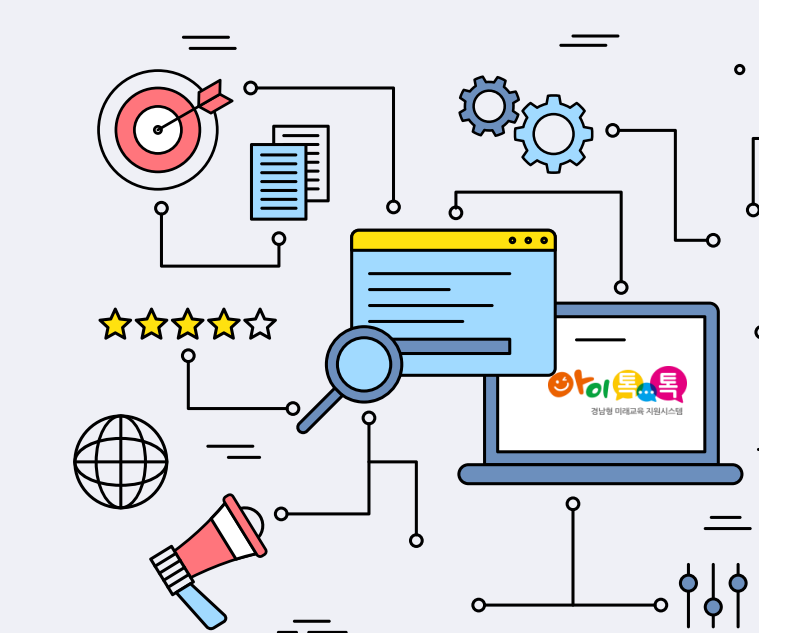

# 아이톡톡과 함께 만드는 경남 미래교육 똑똑한 학습관리 나만의 수업설계

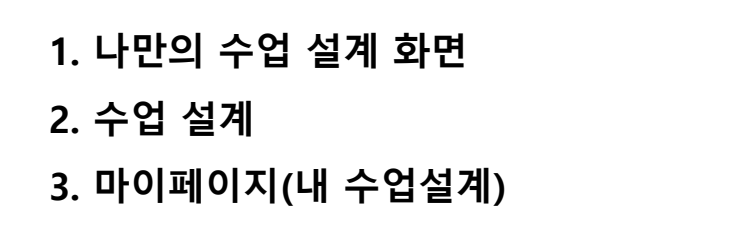

3

4

10

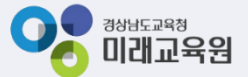

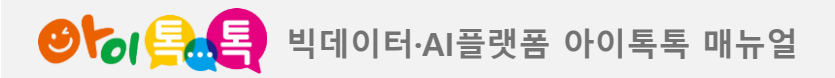

1. 나만의 수업 설계 화면

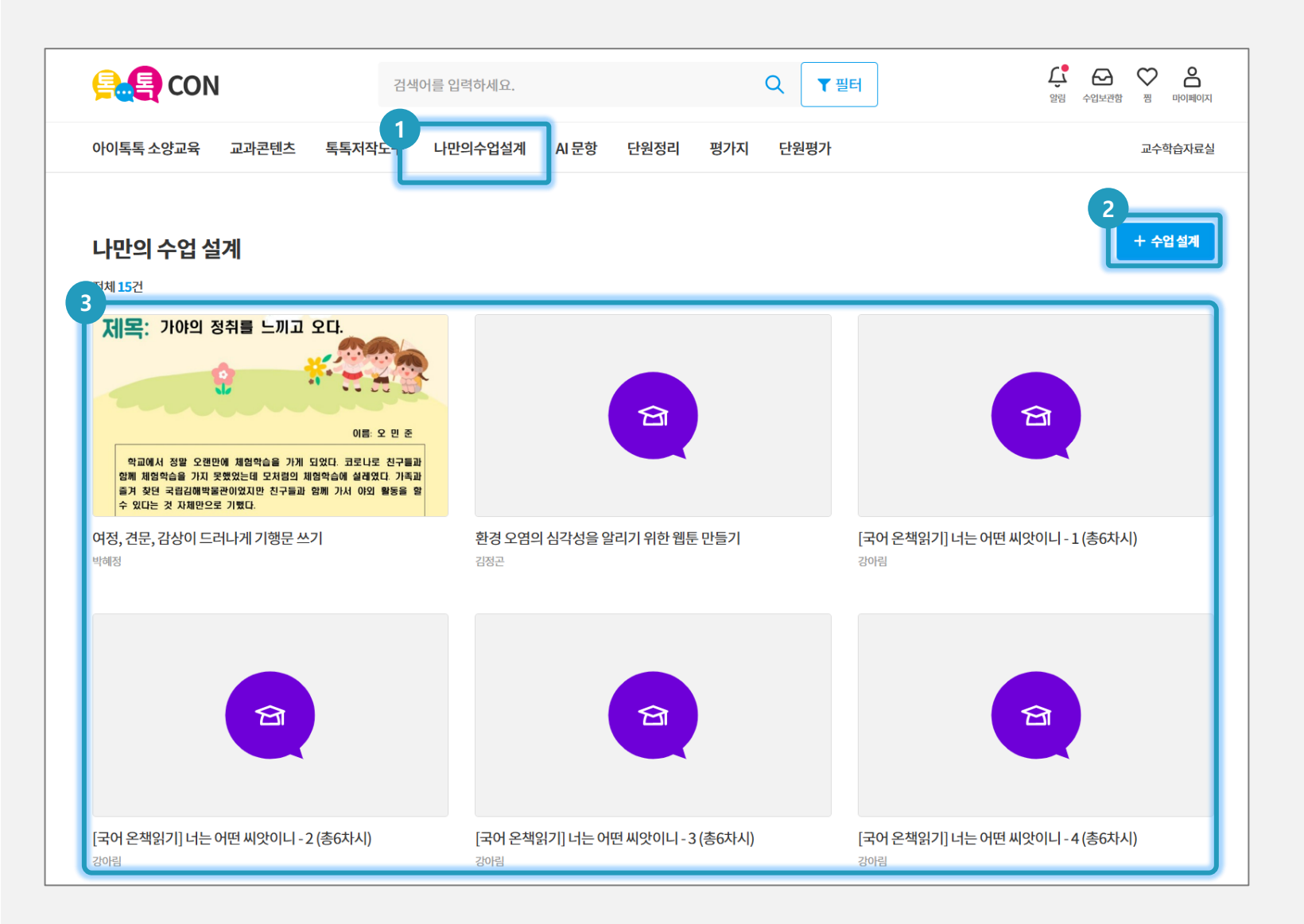

# (1) 화면 설명

톡톡CON에서 [나만의 수업설계] 입장할 수 있습니다.

# (2) 실행 절차

1 톡톡CON > 나만의 수업설계 클릭
 2 [수업설계] 수업설계 페이지로 이동
 3 수업설계한 콘텐츠 리스트

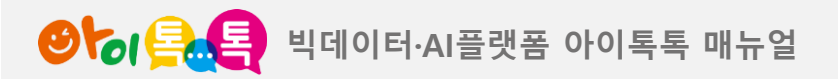

1) 나만의 수업 설계(1/2)

| E CON                | 검색                                   | 더어를 입력하세요.       |                              | Q          | Set States States State | ├         ↓         ↓           수업보관함         평         마이페이지 |
|----------------------|--------------------------------------|------------------|------------------------------|------------|----------------------------------------------------------------------------------------------------|---------------------------------------------------------------|
| 아이톡톡 소양교육 교          | 과콘텐츠 톡톡저작도구                          | 나만의수업설계          | AI 문항 단원정리                   | 평가지 단원평가   |                                                                                                    | 교수학습자료실                                                       |
| 나만의 수업 설계            |                                      |                  |                              |            |                                                                                                    |                                                               |
| 2<br><sub>제목</sub>   | 제목을 입력해주세요.                          |                  |                              |            |                                                                                                    |                                                               |
| 3<br><sub>주제차시</sub> | 주제 검색어를 입력하면 차.                      | 시를 확인할 수 있습니다. 해 | I당 차시를 모두 선택해 주 <sup>)</sup> | <u>बि.</u> |                                                                                                    |                                                               |
| <b>4</b><br>썸네일 (선택) | +                                    | *권장사이즈:480x270px |                              |            |                                                                                                    |                                                               |
| 5 키워드 (선택)           | 키워드를 입력한 후 '엔터키'                     | 를 눌러 주세요.        |                              |            |                                                                                                    |                                                               |
| 6 공개여부               | <ul> <li>전체공개</li> <li>비공</li> </ul> | ¦ग               |                              |            |                                                                                                    |                                                               |

# (1) 화면 설명

[나만의 수업설계]에서 [수업설계] 입장할 수 있습니다.

# (2) 실행 절차 1) 나만의 수업 설계 2) [제목] 수업 설계 제목 입력 3) [주제 차시] 입력(다음 페이지 설명) 4) [썸네일] 이미지 추가 5) [키워드] 입력 6) [공개여부] 선택

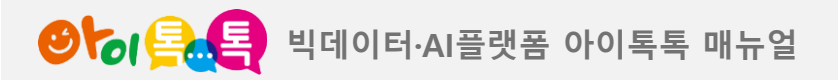

1) 나만의 수업 설계(2/2)

| 나만의 수업 설        | 실계<br>                                                                                                    |   |
|-----------------|----------------------------------------------------------------------------------------------------|---|
| 제목              | 제목을 입력해주세요.                                                                                                    |   |
| 주제 차시           | 1<br>더하기<br>[천재교과서 초등 수학 (1-2)] 10이 되는 더하기를 해 볼까요(4차시) (46~49p)<br>[천재교과서 초등 수학 (1-2)] 10이 되는 더하기를 해 볼까요(5차시) (46~49p)<br>[미래엔 초등 체육 (3)] 건강 더하기 / 스스로 정리해요(11차시) (22~23p)<br>[미래엔 초등 체육 (3)] 디지털 더하기 / 스스로 정리해요(24차시) (36~37p) |   |
| <b>썸네일</b> (선택) | [미래엔 초등 체육 (3)] 융합 더하기 / 스스로 정리해요(20차시) (64~65p)<br>[미래엔 초등 체육 (3)] 건강 더하기 / 스스로 정리해요(33차시) (78~79p)<br>[미래엔 초등 체육 (3)] 뉴스포츠 더하기 / 스스로 정리해요(54차시) (100~101p)<br>[미래엔 초등 체육 (3)] 표현 더하기 / 스스로 정리해요(8차시) (116~117p)               |   |
| <b>키워드</b> (선택) | [미래엔 초등 체육 (3)] 다문화 더하기 / 스스로 정리해요(15차시) (124~125p)<br>[미래엔 초등 체육 (3)] 융합 더하기 / 스스로 정리해요(21차시) (132~133p)                                                                                                    |   |
| 공개여부            | <ul> <li>전체공개</li> <li>비공개</li> </ul>                                                                                                    |   |
| 2<br>주제차시       | 3       주제 검색어를 입력하면 차시를 확인할 수 있습니다. 해당 차시를 모두 선택해 주세요.         [천재교과서 초등 수학 (1-2)] 10이 되는 더하기를 해 볼까요(4차시) (46~49p)                                                                                                    | ≪ |

# (1) 화면 설명

[나만의 수업설계]에서 [수업설계] 입장할 수 있습니다.

# (2) 실행 절차

 1) 키워드 입력 후 "교과서" 단원 / 차시 선택

② 선택한 단원 / 차시 정보 노출

③ 추가 단원 및 차시가 있을 시

" 키워드" 검색을 통해 "2" 항목과 동일하게 진행

④ 등록된 교과서 및 단원 / 차시 [삭제] 기능

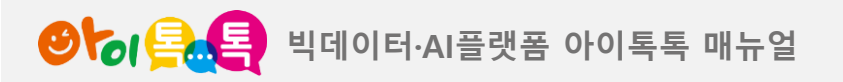

2) 학습과정(1/3)

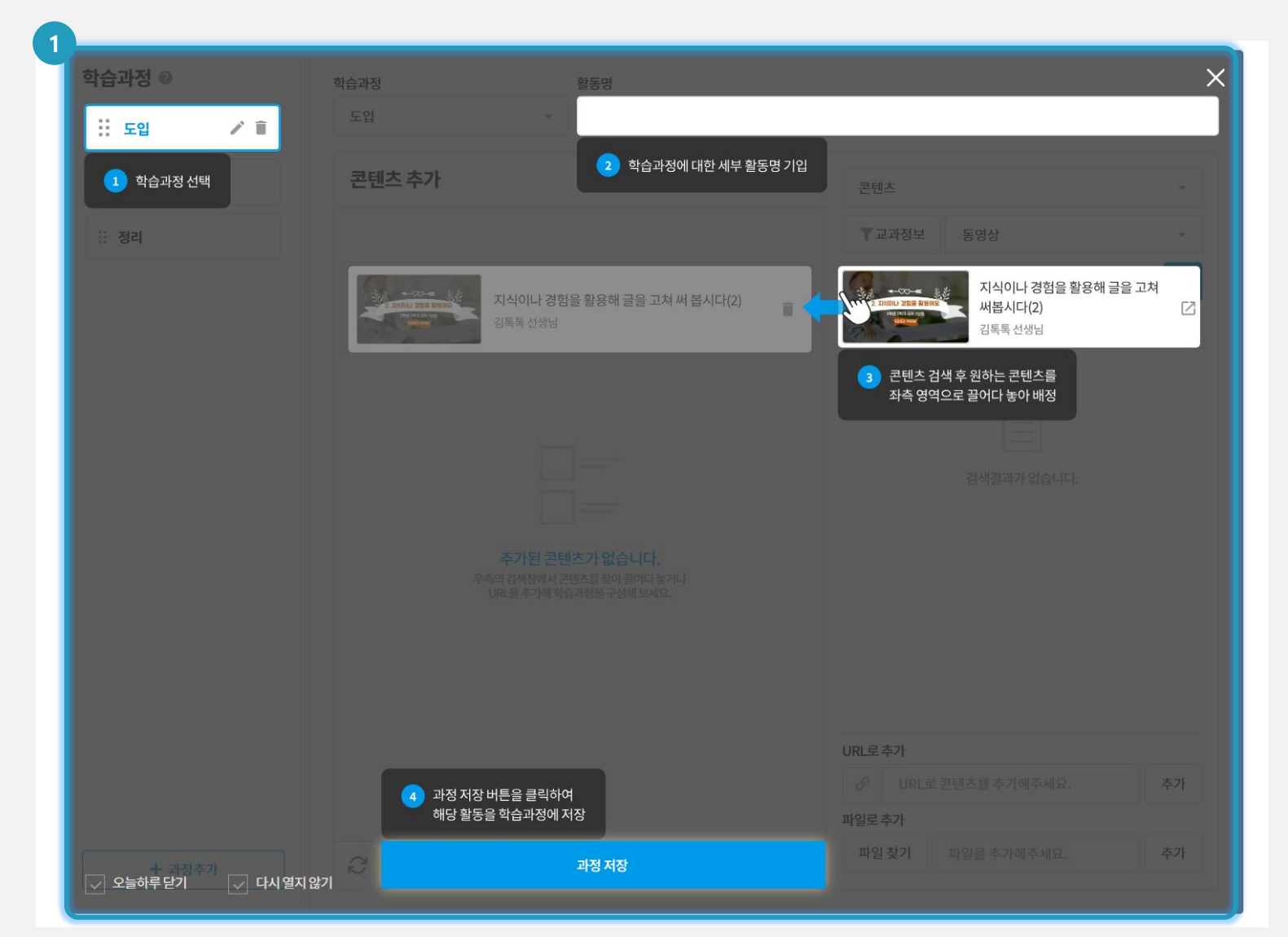

# (1) 화면 설명

[나만의 수업설계]에서 [수업설계] 입장할 수 있습니다.

# (2) 실행 절차① 사용 방법 설명

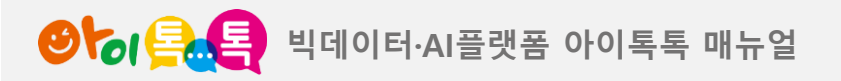

2) 학습과정(2/3)

| 학습과정 0 | 학습과정 활동명                                             |                                  |
|--------|------------------------------------------------------|----------------------------------|
| ※ 도입   | 3 5입 - 4                                             |                                  |
| ። 전개   | 콘텐츠 추가                                               | 콘텐츠 7                            |
| ። 정리   |                                                      | 6 T교과정보 동영상                      |
|        |                                                      | 검색어 입력 Q                         |
|        |                                                      |                                  |
|        |                                                      |                                  |
|        |                                                      |                                  |
|        |                                                      | 검색결과가 없습니다.                      |
|        | 추가된 콘텐츠가 없습니다.                                       |                                  |
|        | 우락의 검직장에서 관렌스를 찾아 들어나 좋거나<br>URL을 추가해 학습과정을 구성해 보세요. |                                  |
|        |                                                      |                                  |
|        |                                                      |                                  |
|        |                                                      |                                  |
| 2      |                                                      | 이 UKL도 관련스를 주기에구제표. 주기<br>파일로 추가 |
| + 과정추가 | · · · · · · · · · · · · · · · · · · ·                | 파일찾기 파일을 추가해주세요. 추가              |

# (1) 화면 설명

[나만의 수업설계]에서 [수업설계] 입장할 수 있습니다.

| (2) 실행 절차                  |
|----------------------------|
| ① 학습과정 "도입 / 전개 /          |
| 정리" 기준으로 나만의 수업설계          |
| 만들기                        |
| ② 학습과정추가 기능                |
| ③ 학습과정 선택                  |
| ④ 활동명 입력                   |
| ⑤ 콘텐츠 선택(콘텐츠, 짬한 콘텐츠, 문항,  |
| 문항 보관함)                    |
| ⑥ 교과정보 선택(팝업)              |
| ⑦ 항목(동영상, 사진, 링크, 문서, 360, |
| 톡톡저작도구) 선택                 |
| ⑧ 검색어 입력하여 검색 기능           |

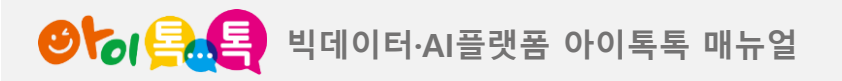

2) 학습과정(3/3)

| 학습과정 🛿 | 학습과정 활동명              |                                       |
|--------|-----------------------|---------------------------------------|
| ። 도입   | 도입 ▼ 테스트              | 1                                     |
| ※ 전개   | 4 <sup>콘텐츠 추가</sup>   | 콘텐츠 🔻                                 |
| 정리     | 사회 변화와 문화 다양성(14) 5 📋 | ▼교과정보 동영상 ▼                           |
|        |                       | 검색어 입력<br>2                           |
|        |                       | 사회 변화와 문화 다양성(14)<br>관리자 선생님          |
|        |                       | 사회 변화와 문화 다양성(13)<br>관리자 선생님          |
|        |                       | · · · · · · · · · · · · · · · · · · · |
|        |                       | 다. 사회변화와 문화 다양성(11)<br>관리자 선생님        |
|        |                       | 3<br>JRL呈추가                           |
|        |                       | 이 URL로 콘텐츠를 추가해주세요.         추가        |
|        | 6                     | 파일로추가<br>파일 찾기 파일을 추가해주세요. 추가         |
| + 과정추가 | 과정 저장                 |                                       |

# (1) 화면 설명

[나만의 수업설계]에서 [수업설계] 입장할 수 있습니다.

| (2) 실행 절차              |
|------------------------|
| ① 콘텐츠 검색               |
| ② 검색한 결과으로 콘텐츠 노출      |
| ③ URL 또는 파일로 추가 가능     |
| ④ "2" 원하는 콘텐츠를 좌측 영역으로 |
| 끌어다 놓아 배정              |
| ⑤ 삭제 기능                |
| ⑥ [과정 저장]              |

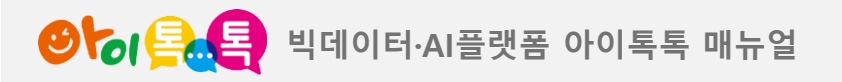

3) 완료

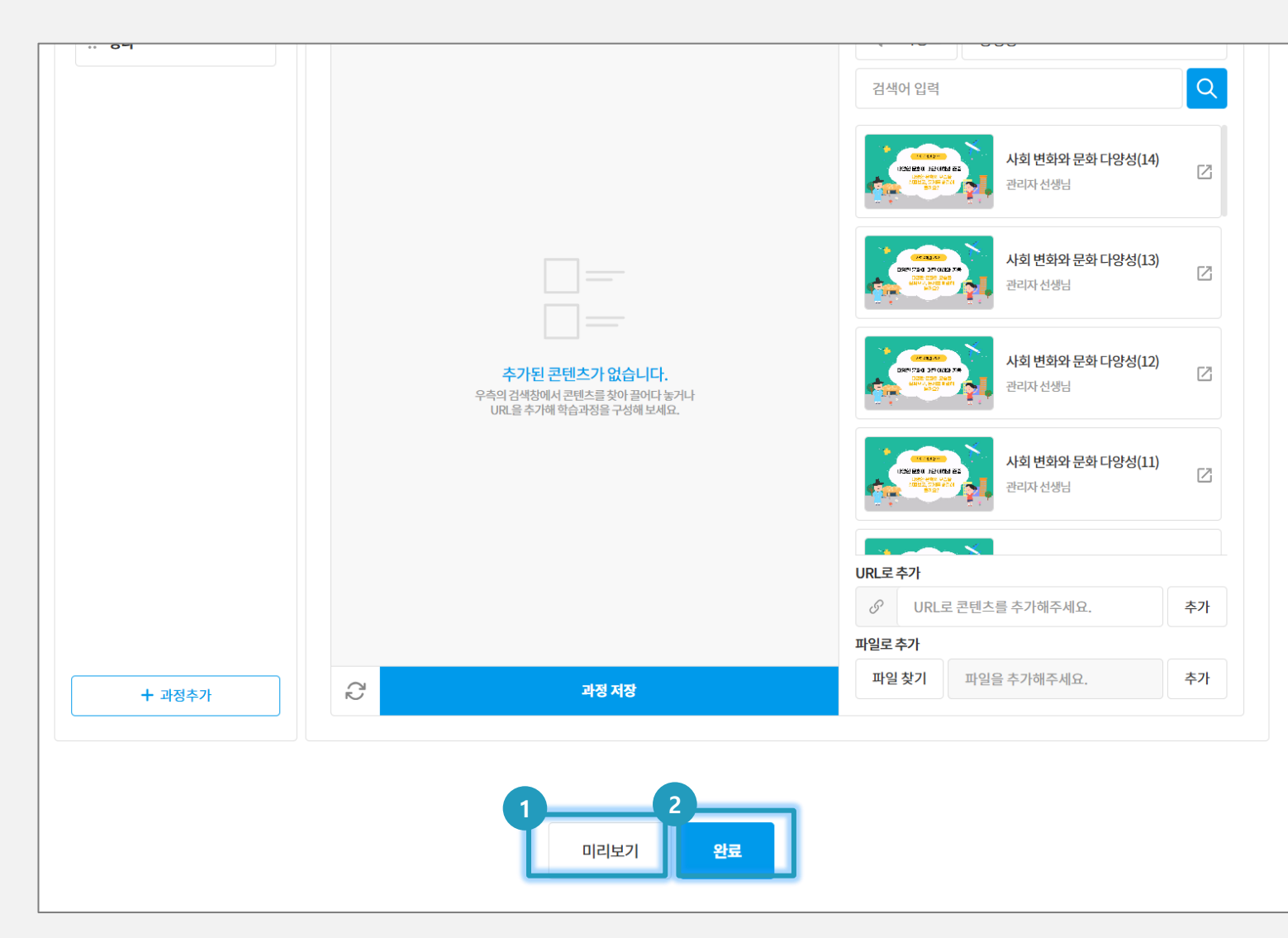

# (1) 화면 설명

[나만의 수업설계]에서 [수업설계] 입장할 수 있습니다.

# (2) 실행 절차 ① 나만의 수업설계를 미리보기 기능 ② 완료

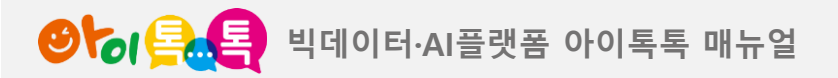

3. 마이페이지(내 수업설계)

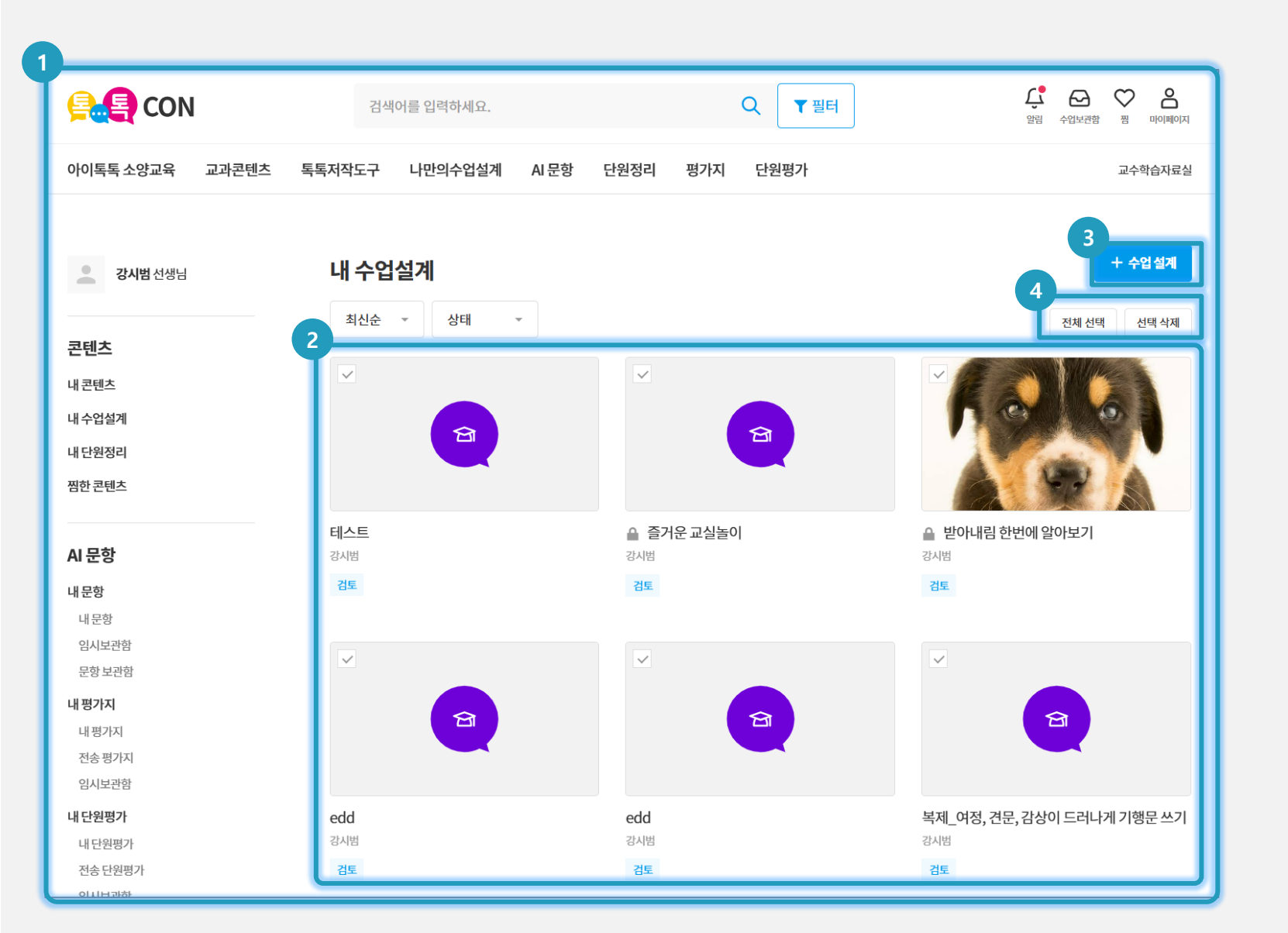

(1) 화면 설명
[수업설계] 완료 후 [마이페이지>내
수업설계]로 입장 됩니다.

(2) 실행 절차
① [내 수업설계] 페이지로 입장
② 등록된 수업설계를 확인(승인 후 사용 가능)
③ [수업설계] 페이지로 이동하기
④ 전체 선택 / 선택 삭제 기능으로 삭제

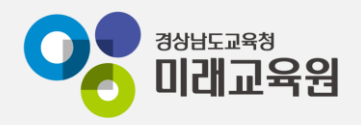

# @ 문의: 아이톡톡 통합콜센터 (055-1396 연결 후 1번)

# @ 공식지원사이트 <u>http://support.itt.link</u>

# 감사합니다.

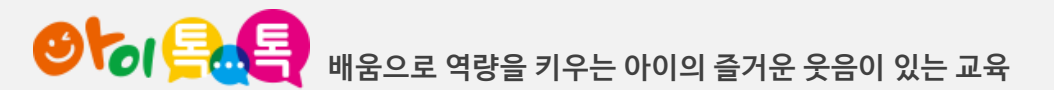